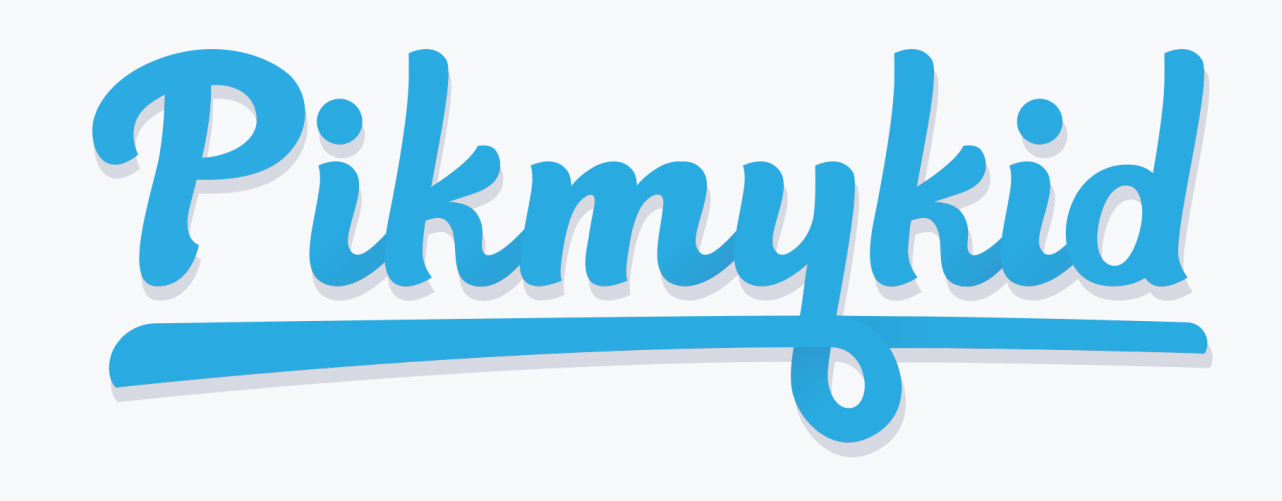

## **GUÍA PARA** DELEGADOS

## ¿Cómo empezar?

La aplicación está disponible para su descarga desde la tienda de aplicaciones de su teléfono inteligente (Google Play, App Store o Windows).

Escanee debajo para descargar

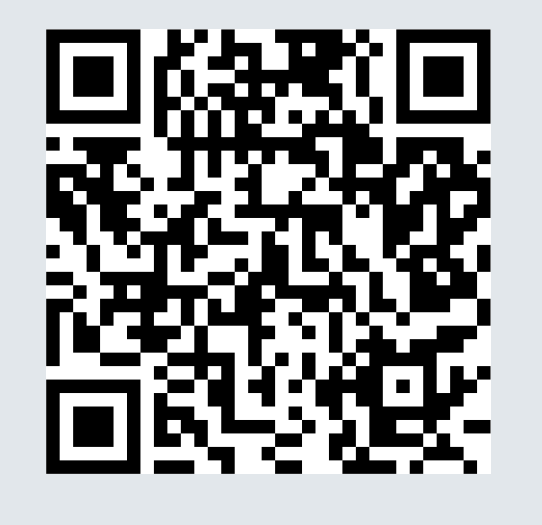

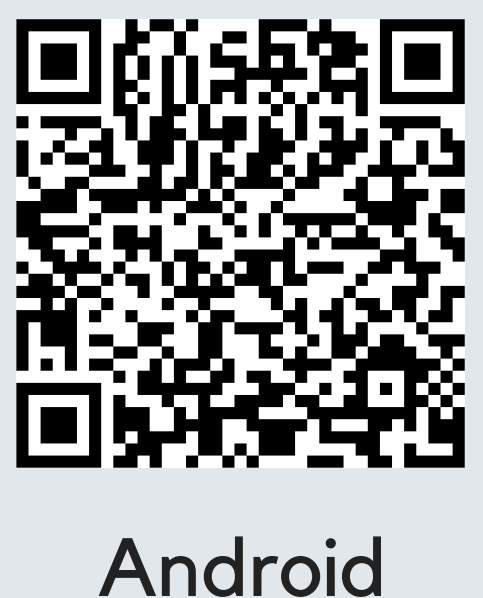

## Registro

iOS

## ¿Cómo ver a un niño/niña?

Para ver a un estudiante en su pantalla, asegúrese de que el padre inscrito haya agregado su nombre y número de teléfono a uno o más días en el calendario del estudiante.

Seleccione "Niños delegados" para ver los niños a los que se le ha delegado recoger. Haga clic en la fecha para ver detalles adicionales sobre la delegación.

Â

*I*i cuenta

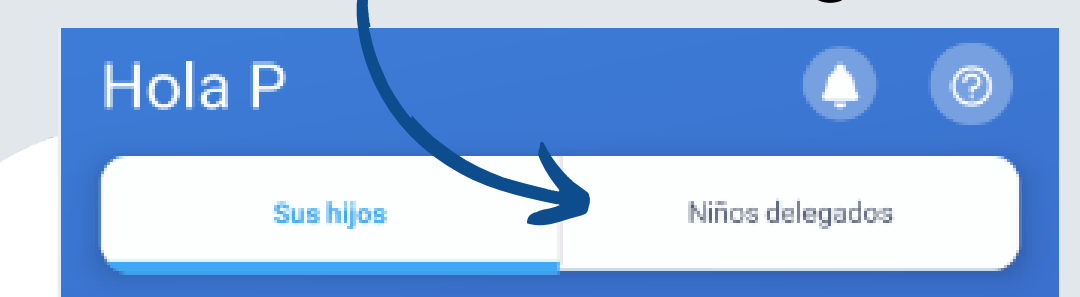

A PikMyKid Test School

Ŷ

Second

Grado

 $\widehat{\mathbf{w}}$ 

Niños

Aakash Test

No ha salido

 $\bigotimes$ 

Registro

Car 2

Una vez que haya descargado la aplicación PikMyKid, seleccione "Registrar una cuenta nueva" y siga las instrucciones para registrarse.

Cada delegado necesitará registrarse en su propio teléfono inteligente con su información personal.

¿Tiene Preguntas? Envíe un correo electrónico a support@pikmykid.com. Incluya el nombre de la escuela y el nombre del niño junto a su pregunta o sugerencia.

En el día asignado, seleccione la pestaña "Recogida" de la parte inferior de su pantalla, y luego el botón "Anunciar" para anunciar su llegada a la escuela.

20758

ESTUDIANTE

大大 Recogida

**IDENTIFICACIÓN DEL** 

Nota: "Annunciar" solo es posible los días asignados, cuando esté en la escuela, y una vez que haya empezado la hora de salida.